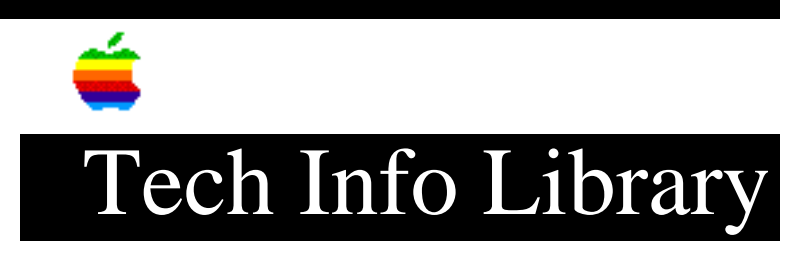

## Macintosh: How To Make Curly Quotation Marks

Article Created: 13 August 1991 Article Last Reviewed: 8 June 1992 Article Last Updated:

TOPIC -----

My Macintosh (using New York font) makes quotation marks angled only one way. How can I produce the opposing quotation mark?

DISCUSSION ------

Here's how to produce "curly" quotes from the Macintosh keyboard:

| for this  | press          |
|-----------|----------------|
| character | these keys     |
|           |                |
| "         | Option-[       |
| v         | Option-]       |
| "         | Option-Shift-[ |
| ,         | Option-Shift-] |

Some word-processing applications (MacWrite is one) can be set to automatically produce the appropriate "curly" quotes when you type ' or ".

Here's how to use the Key Caps desk accessory to see what characters are available to you:

- 1) Once you select Key Caps from the Apple menu, you see a display of all characters available in the current font -- actually, all those you can produce without using the Shift, Command, or Option key.
- 2) To see what characters you can make with various combinations of the Shift, Control, and Option keys, just press those keys on the keyboard.

3) To change to another font, select it from the Key Caps menu. Copyright 1991 Apple Computer, Inc.

Keywords: <None>

\_\_\_\_\_

This information is from the Apple Technical Information Library.

19960215 11:05:19.00

Tech Info Library Article Number: 8782